# MANUAL POSTULACIÓN BECA SOCIECONÓMICA

- 1. Ingrese a eiadigital.eia.edu.co
- 2. Ingrese usuario y contraseña
- 3. En la plataforma de comunica haga clic en el ícono i/Hoja de vida/Hoja de Vida ubicado al lado izquierda de su pantalla

| FEIA     | =        | Q                 |                |           |  |
|----------|----------|-------------------|----------------|-----------|--|
| watar    | Inicio   |                   |                |           |  |
| *        |          | •                 | UN             | IVERSIDAD |  |
| 6        | <b>A</b> | Hoja de Vida      | 🔒 Hoja de Vida |           |  |
| <b>1</b> |          | Agenda Estudiante |                |           |  |
|          |          |                   |                |           |  |
| ø        |          |                   |                |           |  |
|          |          |                   |                |           |  |

### 4. Haga clic en Ingresar solicitud

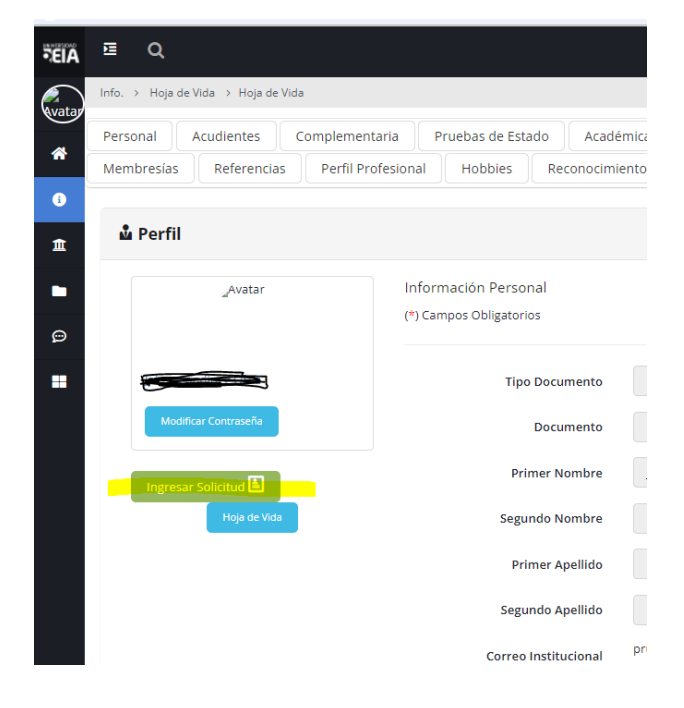

5. Elija el programa académico en el que se encuentra matriculado o en el que se va a matricular (en caso de ser nuevo) y elija el beneficio al que se va a postular (en este caso EIA por situación socioeconómica)

| ⊞Ingresar Solicitud                     |                                                                     |      |
|-----------------------------------------|---------------------------------------------------------------------|------|
| Programa                                |                                                                     | ento |
| Seleccione                              | *                                                                   |      |
| Seleccione                              |                                                                     |      |
| Ciberseguridad 2024-1                   |                                                                     |      |
| Desarrollo de Videojuegos 2024-1        |                                                                     |      |
| feria de servicios institucionales 2023 |                                                                     |      |
| Ingeniería Mecatrónica                  |                                                                     |      |
| Inteligencia Artificial Aplicada 2024-1 |                                                                     |      |
| Investigación en robótica ASIMOV 2024-1 |                                                                     |      |
| Matemáticas para la U.                  |                                                                     |      |
| MUÉVETE Y ACTIVATE                      |                                                                     |      |
| MUÉVETE Y ACTIVATE (GIMNASIO 2)         |                                                                     |      |
| Semillero VEX Robotics                  |                                                                     |      |
| Lista de Documentos Entregados          |                                                                     |      |
| Ninguna fila encontrada                 |                                                                     | -    |
| ⊞Ingresar Solicitud                     |                                                                     |      |
| Programa                                |                                                                     |      |
| Seleccione                              |                                                                     | ~    |
| Beneficio                               |                                                                     |      |
| Seleccione                              |                                                                     | ~    |
| Seleccione                              |                                                                     |      |
| EIA por situación socioeconómica        |                                                                     |      |
|                                         | Documentos Requeridos     Archivo (Imagen en formato gif, jpg, pdf) |      |
|                                         |                                                                     |      |
|                                         | Seleccione Veleccionar archivo Ningún archivo seleccionado          |      |
|                                         | Ingresar                                                            |      |

Lista de Documentos Entregados

# FORMULARIO DE SOLICITUD DE BECAS

#### 6. Haga clic en Formulario Solicitud de Beca

| ⊞Ingresar Solicitud                                                                                                    |                                                                                                    |               |
|----------------------------------------------------------------------------------------------------|----------------------------------------------------------------------------------------------------|---------------|
| Programa                                                                                                    |                                                                                                    | -             |
| Ingeniería Mecatrónica                                                                                                    |                                                                                                    | ~             |
| Beneficio                                                                                                    |                                                                                                    |               |
| EIA por situación socioeconómica                                                                                                    |                                                                                                    | ~             |
|                                                                                                    | Formulario Solicitud de beca                                                                                                    |               |
| Beneficio: EIA por situación socioeconómica                                                                                                    | a                                                                                                    |               |
| Descripción: La beca es un descuento del v<br>valor del semestre académico en la Universi<br>momento puntual de la vida del estudiante y<br>todo el tiempo de estudio, es un gesto de sol | alor de la matrícula otorgado a aquellos estudiantes que mediante estudio socioeconômico demuestren dificultades para pagar la totalidad di<br>dad. Aplica tanto para estudiantes activos como para aquellos ingresan por primera vez a la Institución. La beca pretende ser una ayuda en u<br>la familia, ser un apoyo en circunstancias difíciles. No es un reconocimiento a los buenos resultados académicos, ni un derecho adquirido po<br>lidaridad y responsabilidad universitaria. | el<br>in<br>r |
| Vigencia: # fijo de semestres (1)                                                                                                    |                                                                                                    |               |
| Aplica descuento para inscripciones: NO                                                                                                    |                                                                                                    | - 1           |
| Aplica descuento para matrícula: 5.0 %/-                                                                                                    |                                                                                                    |               |
| (*)Campos Obligatorios                                                                                                    |                                                                                                    |               |
|                                                                                                    | *Documentos Requeridos Archivo (Imagen en formato gif, jpg, pdf)                                                                                                    |               |
|                                                                                                    | Seleccione Seleccionar archivo Ningún archivo seleccionado                                                                                                    |               |
|                                                                                                    | Ingresar                                                                                                    |               |
| Lista de Documentos Entregados                                                                                                    |                                                                                                    |               |
| Ninguna fila encontrada                                                                                                    |                                                                                                    |               |
| Debe ingresar todos los documentos reque                                                                                                    | ridos para realizar la solicitud                                                                                                    | •             |
|                                                                                                    |                                                                                                    |               |
|                                                                                                    | Ce Ce                                                                                                    | errar         |

- 7. En la pestaña Datos Personales
- Actualialice sus datos personales (de ser necesario) como teléfono, celular, correo, dirección, seleccione el tipo de domicilio (Lo que está en amarillo) en la que actualmente reside

|                         |   | Foto                        | Datos personales Infarmación acadé | émica Grupo famil | ar Información eco | nómica Bienes |                       |                                                                                                    |
|-------------------------|---|-----------------------------|------------------------------------|-------------------|--------------------|---------------|-----------------------|----------------------------------------------------------------------------------------------------|
| ∄ Datos personales      |   |                             |                                    |                   |                    |               |                       |                                                                                                    |
| ) Campos Obligatorios   |   |                             |                                    |                   |                    |               |                       |                                                                                                    |
| La Información Personal |   |                             |                                    |                   |                    |               |                       |                                                                                                    |
| (") Tipo Documento      |   | (*) Documento de Identi     | dad                                | (*) Fe            | ha de Nacimiento   |               | (*) Lugar de Nacimier | nto                                                                                                    |
| Tarjeta de Identidad    | ~ |                             |                                    |                   | -                  |               | Color                 | mbia - ANTIOQUIA - Medellin                                                                                                    |
| (") Primer Nombre       |   | Segundo Nombre              |                                    | (*) Prir          | ner Apellido       |               | Segundo Apellido      |                                                                                                    |
|                         |   |                             |                                    | -                 | •                  |               | -                     |                                                                                                    |
| Teléfono                |   | Celular                     |                                    | (*) E-r           | al                 |               |                       |                                                                                                    |
|                         |   |                             |                                    | -                 |                    |               |                       |                                                                                                    |
|                         |   |                             |                                    |                   |                    |               |                       |                                                                                                    |
| La Domicilio            |   |                             |                                    |                   |                    |               |                       |                                                                                                    |
| Cludad                  |   | Colombia - ANTIOQUIA - Mede | ilín 🔹                             |                   |                    |               |                       |                                                                                                    |
| Comuna y Barrio         |   | Seleccione                  | •                                  |                   |                    |               |                       |                                                                                                    |
| Tipo de domicilio       | _ | Seleccione                  | *                                  |                   |                    |               |                       |                                                                                                    |
|                         |   | Número                      | Letra                              |                   | Número             | Letra         | Número                | Otras características                                                                                                    |
| Carrera                 | ~ |                             |                                    | Calle             | v 🐂                | В             |                       | and the second second se |

- En información adicional del estudiante, ingrese si ha tenido becas en semestres anteriores, de ser así escriba el número del semestre en el que fue beneficiario de la beca (último semestre que se la otorgaron). Escriba si hay otra institución que lo apoya y elija su eps actual
- Ingrese en Paises que ha visitado (si es el caso) a cuáles a viajado, si no lo ha hecho deje los espacios en blanco
- Cuando termine de dilingenciar los datos haga clic en Guardar

| LInformación adi   | cional del estudiante |   |               |            |         |           |                            |                    |        |         |
|--------------------|-----------------------|---|---------------|------------|---------|-----------|----------------------------|--------------------|--------|---------|
| beca en otros seme | stres?<br>Seleccione  | ¥ | ¿Cuál?        |            |         |           | Otra Institución le apoyan | eps<br>SALUD TOTAL |        | ~       |
|                    |                       |   |               |            |         |           |                            |                    |        |         |
|                    |                       |   |               |            |         |           |                            |                    |        | Guardar |
| 2 Paises que ha v  | isitado               |   |               |            |         |           |                            |                    |        |         |
| País               |                       |   | Año de visita |            |         |           | Motivo de viaje            |                    |        |         |
|                    | Colombia              | ~ |               | Seleccione | ~       |           |                            |                    | Añadir |         |
|                    |                       |   |               |            | Ninguna | fila enco | trada                      |                    |        |         |
|                    |                       |   |               |            |         |           |                            |                    |        |         |

- 8. En la pestaña Información académica
- Ingrese la Forma de financiar los estudios en % actual y quien lo paga en quien paga sus estudios

Nota: si hay dos personas o entidades que financian sus estudios ponga en %actual el 100 y en el campo quien paga sus estudios especifique las dos entidades con el

#### porcentaje

| ← → ♂ 😅 eiadigital.prueba         | is.eia.edu.co/extranet/sol | licitud Becalnfo Academica. do?id Persona | =1831838iidCaracterizacion=5           |                            |                       |        |                                             | २ ☆ | =1 | 0      |
|-----------------------------------|----------------------------|-------------------------------------------|----------------------------------------|----------------------------|-----------------------|--------|---------------------------------------------|-----|----|--------|
|                                   |                            | Foto                                      | Datos personales Información acadómica | Grupo familiar             | Información económica | Bienes |                                             |     |    |        |
| Información académica             |                            |                                           |                                        |                            |                       |        |                                             |     |    |        |
|                                   |                            |                                           | Se ha realizado la op                  | eración satisfactoriamente |                       |        |                                             |     |    |        |
| (*) Campos Obligatorios           |                            |                                           |                                        |                            |                       |        |                                             |     |    |        |
| Programa                          |                            |                                           |                                        | Semestre a co              | ursar                 |        |                                             |     |    |        |
| Ingeniería Mecatrónica            |                            |                                           |                                        | 5                          |                       |        |                                             |     |    |        |
|                                   |                            |                                           | % actual                               |                            |                       |        | Quién paga sus estudios                     |     |    |        |
| Forma de financiar sus estudios : |                            |                                           | 100                                    |                            |                       |        | 50% mis padres y 50% Fundacion nestor Sanin |     |    |        |
| Estudia otra carrera?             |                            |                                           | Carrera                                |                            |                       |        | Institución de educación superior           |     |    |        |
|                                   |                            | 0                                         |                                        |                            |                       |        |                                             |     |    |        |
| Semestre                          |                            |                                           |                                        |                            |                       |        |                                             |     |    |        |
| 0                                 |                            |                                           |                                        |                            |                       |        |                                             |     |    |        |
|                                   |                            |                                           |                                        |                            |                       |        |                                             |     |    |        |
|                                   |                            |                                           |                                        |                            |                       |        |                                             |     | G  | lardar |
| Institución aducativa             |                            |                                           |                                        |                            |                       |        |                                             |     |    |        |
| manucion europare                 |                            |                                           |                                        |                            |                       |        |                                             |     |    |        |
| Curso                             | Allo                       |                                           |                                        |                            | Institución           |        |                                             |     |    |        |
| 9                                 | 2020                       | COL DE LA UNIV POTIFICIA BOLIVARIANA      |                                        |                            |                       |        |                                             |     |    |        |
| 10                                | 2021                       | COL DE LA UNIV POTIFICIA BOLIVARIANA      |                                        |                            |                       |        |                                             |     |    |        |
| 11                                | 2022                       | COL DE LA UNIV POTIFICIA BOLIVARIANA      |                                        |                            |                       |        |                                             |     |    |        |
|                                   |                            |                                           |                                        |                            |                       |        |                                             |     |    |        |

• Si estudia otra carrera haga clic en el check box y llene la información (solo si estudia otra carrera)

| → C S eiadigital.pruebas.ei       | a.edu.co/extranet/soli | citudBecaInfoAcademica.do?idPersona  | =183183&idCaracterizacion=5    |                       |                   |                       |       |                                             | ୍ | ☆ | =¥  | D     |
|-----------------------------------|------------------------|--------------------------------------|--------------------------------|-----------------------|-------------------|-----------------------|-------|---------------------------------------------|---|---|-----|-------|
|                                   |                        | Foto                                 | Datos personales Información e | académica             | Grupo familiar    | Información económica | Biene |                                             |   |   |     |       |
| Información académica             |                        |                                      |                                |                       |                   |                       |       |                                             |   |   |     |       |
|                                   |                        |                                      | Se ha rea                      | lizado la operación s | atisfactoriamente |                       |       |                                             |   |   |     |       |
| *) Campos Obligatorios            |                        |                                      |                                |                       |                   |                       |       |                                             |   |   |     |       |
| Programa                          |                        |                                      |                                |                       | Semestre a cu     | rtar                  |       |                                             |   |   |     |       |
| Investigation                     |                        |                                      |                                |                       | E CONTRACTOR CO   |                       |       |                                             |   |   |     |       |
| Ingenierta Mecatronica            |                        |                                      |                                |                       | 5                 |                       |       |                                             |   |   |     |       |
|                                   |                        |                                      | % actual                       |                       |                   |                       |       | Quién paga sus estudios                     |   |   |     |       |
| Forma de financiar sus estudios : |                        |                                      | 100                            |                       |                   |                       |       | 50% mis padres y 50% Fundacion nestor Sanin |   |   |     |       |
| Estudia otra carrera?             |                        |                                      | Carrera                        |                       |                   |                       |       | Institución de educación superior           |   |   |     |       |
|                                   |                        | 0                                    |                                |                       |                   |                       |       |                                             |   |   |     |       |
| Samastra                          |                        |                                      |                                |                       |                   |                       |       |                                             |   |   |     |       |
| 0                                 |                        |                                      |                                |                       |                   |                       |       |                                             |   |   |     |       |
| 0                                 |                        |                                      |                                |                       |                   |                       |       |                                             |   |   |     |       |
|                                   |                        |                                      |                                |                       |                   |                       |       |                                             |   |   | Gua | ardar |
|                                   |                        |                                      |                                |                       |                   |                       |       |                                             |   |   |     |       |
| Institución educativa             |                        |                                      |                                |                       |                   |                       |       |                                             |   |   |     |       |
| Curso                             | Alio                   |                                      |                                |                       |                   | Institución           |       |                                             |   |   |     |       |
| 9                                 | 2020                   | COL DE LA UNIV POTIFICIA BOLIVARIANA |                                |                       |                   |                       |       |                                             |   |   |     |       |
| 10                                | 2021                   | COL DE LA UNIV POTIFICIA BOLIVARIANA |                                |                       |                   |                       |       |                                             |   |   |     |       |
| 11                                | 2022                   | COL DE LA UNIV POTIFICIA BOLIVARIANA |                                |                       |                   |                       |       |                                             |   |   |     |       |
|                                   |                        |                                      |                                |                       |                   |                       |       |                                             |   |   |     |       |

- Haga clic en Guardar
- 9. En la pestaña de Grupo Familiar
  - Revise que esté todo su grupo Familiar más cercano (padres y hermanos), en la parte de abajo de esa página. En caso de convivir con otra persona diferente a padres y hermanos (por ejemplo primos, tios, abuleos, acudiente, amigo) también lo debe anexar al formulario

|                  |                              | - 3. mili - 1. mili - 1. mili - 1. mili - 1. mili - 1. mili - 1. mili - 1. mili - 1. mili - 1. mili - 1. mili - | and all an an an all and a second |             |                         | Foto Datos pe               | rsonales Info          | rmación académica    | Grupo famil        | lar In           | formación económica   | Dienes             |                        |                |                  |          | ` ~    | • •                    |
|------------------|------------------------------|----------------------------------------------------------------------------------------------------|-----------------------------------|-------------|-------------------------|-----------------------------|------------------------|----------------------|--------------------|------------------|-----------------------|--------------------|------------------------|----------------|------------------|----------|--------|------------------------|
| Informació       | ión de los pa                | dres y grupo familiar                                                                                           |                                   |             |                         |                             |                        |                      |                    |                  |                       |                    |                        |                |                  |          |        |                        |
|                  |                              |                                                                                                    |                                   |             |                         | Para añac                   | ir un nuevo referido   | , de clic en nuevo p | para ingresarlo, s | ino aplica pa    | ra el caso poner N    | /A                 |                        |                |                  |          |        |                        |
| Tipo de Re       | lelación<br>Selec            | cione                                                                                                    | ¥                                 |             | Nivel de Estud          | lo<br>Seleccione            | ~                      |                      | Profes             | sión             |                       |                    |                        |                | Empresa          |          |        |                        |
| Cargo            |                              |                                                                                                    |                                   |             | Antigüedad (E           | n meses)                    |                        |                      | Salario            | o mensual(\$)    |                       |                    |                        |                | Otros ingresos ( | \$)      |        |                        |
| Móvil            |                              |                                                                                                    |                                   |             | Fallecido?              | No                          | 4                      |                      | Fecha              | a de defunción   | 1                     |                    | -                      |                | Convive con él   | No       |        |                        |
| Estudia          |                              |                                                                                                    |                                   |             | Institución             | Relact as O                 | -                      |                      |                    |                  |                       |                    | 82                     |                |                  | 10       |        |                        |
|                  |                              |                                                                                                    | v                                 |             |                         |                             |                        |                      | Nuevo              |                  |                       |                    |                        |                |                  |          |        |                        |
| Acudientes       |                              |                                                                                                    |                                   |             |                         |                             |                        |                      |                    |                  |                       |                    |                        |                |                  |          |        |                        |
|                  |                              |                                                                                                    |                                   |             |                         |                             |                        |                      |                    |                  |                       |                    |                        |                |                  |          |        | 2 registros encontrado |
| Tipo de Relación |                              | Profesión                                                                                                    | Empresa                           | Cargo       | Antigüedad (En meses) S | alario mensual(\$) Otros in | gresos (\$) Teléfono   | Mövil Primer Nom     | ibre Segundo Nombr | re Primer Apelli | do Segundo Apellido I | Fallecido? Fecha d | le defunción Convive o | con él Estudia | Institución      | Eliminar |        | Editar                 |
| Dadra            | vensionada<br>Tercilines and |                                                                                                    |                                   | Propietario | N                       |                             |                        | 40552007             | danis.             | _                |                       | No                 | No                     | No             |                  |          |        | 2                      |
|                  | HELINIGO #                   |                                                                                                    |                                   | Nupreteno   |                         | n  10                       |                        |                      |                    |                  |                       | THE                | NO                     | 140            |                  | -        | Export | ा वः 🛣 Escel   📆 POP   |
|                  |                              |                                                                                                    |                                   |             | 20240 Tod               | os los Derechos Reserva     | dos Educatic - Comunic | a V07102024-01(861   | 180 AJUSTES PARA   | AAPERTURA        | DE SOLICITUD DE BE    | ECA) Powered       | By <i> e</i> ducati    | ic             |                  |          |        |                        |

- En caso de que no estén todos los integrantes y requiera agregar a uno nuevo Haga clic en **Nuevo** 
  - a. Elija el tipo de documento, escriba el número y haga clic en Buscar

| ← | $\rightarrow$ | G       | 25 eiadigital.pruebas.eia.edu.co/extranet/solicitudBecaInfoFamiliar.do?idPerso | na=183183&idCaracterizacion=5                                                           |
|---|---------------|---------|--------------------------------------------------------------------------------|-----------------------------------------------------------------------------------------|
|   |               |         |                                                                                | Foto Datos personales Información académica Giupo familiar Información económica Elenes |
|   | 🎟 Inf         | ormaci  | ón de los padres y grupo familiar                                              |                                                                                         |
|   | * Tipo C      | locumen | 10                                                                             | Selections                                                                              |
|   | * Docur       | nento   |                                                                                |                                                                                         |
|   |               |         |                                                                                | Buscar                                                                                  |

i. **CASO 1:** Si la persona está en las Bases de Datos del sistema académico le va a mostrar el siguiente aviso, debe hacer clic en sí

|                                              | Folo Datos personales Información académica Orupo familiar Información económica Blenes |    |
|----------------------------------------------|-----------------------------------------------------------------------------------------|----|
| m Información de los padres y grupo familiar |                                                                                         |    |
|                                              |                                                                                         |    |
| * Tipo Documento                             | Cédula                                                                                  |    |
| * Documento                                  | 1036927400                                                                              |    |
|                                              | El documento ingresado existe.<br>¿Desea seleccionar la persona?                        |    |
| SI                                           |                                                                                         | No |

- El sistema le traerá el nombre de la persona que sale asociada a ese número de documento, posterior a eso debe seguir diligenciando los datos, en caso de no tener empleo escribir N/A y en los campos de Antigüedad (En meses), Salario mensual(\$) y Otros ingresos (\$) dejarlos en blanco
- 2. Después de llenar los campos haga clicen Guardar

|            |                            |          | 10.0        | Datos personales         | mormetorr academica        | Grupo tamiliar       | monnación economica           | Literes |           |            |   |
|------------|----------------------------|----------|-------------|--------------------------|----------------------------|----------------------|-------------------------------|---------|-----------|------------|---|
| 8 Informac | tión de los padres y grupo | familiar |             |                          |                            |                      |                               |         |           |            |   |
|            |                            |          |             | Para añadir un nuevo rel | ferido, de clic en nuevo j | para ingresarlo, sin | aplica para el caso poner N/A |         |           |            |   |
| Nombre     | Referido                   |          |             |                          |                            | Documer              | to                            |         |           |            |   |
| Garcia 🚺 – |                            |          |             |                          |                            | 52476579             |                               |         |           |            |   |
| Tipo de F  | Relación                   |          | Nivel de E  | Estudio                  |                            | Profesión            |                               |         | Empresa   |            |   |
|            | Abuelo(a)                  | ~        |             | Basica primaria          | ~                          |                      | N/A                           |         |           | N/A        |   |
| Cargo      |                            |          | Antigüeda   | ad (En meses)            |                            | Salario m            | ensual(\$)                    |         | Otros ing | resos (\$) |   |
|            | N/A                        |          |             |                          |                            |                      |                               |         |           |            |   |
| Móvil      |                            |          | Fallecido?  | ?                        |                            | Fecha de             | defunción                     |         | Convive   | con él     |   |
|            | 3016807952                 |          |             | No                       | ~                          |                      |                               |         |           | Si         | ~ |
| Estudia    |                            |          | Institución | 1                        |                            |                      |                               |         |           |            |   |
|            | No                         | ~        |             | Select an Option         | *                          |                      |                               |         |           |            |   |
|            |                            |          |             |                          | _                          |                      |                               |         |           |            |   |
|            |                            |          |             |                          |                            | Nuevo                |                               |         |           | Guardar    |   |

3. El sistema le debe traer a la persona que guardó en la parte de

|                     |           |         |       |                          |                        |                        |            |            |                  |                                                                                                    |                    |                     |            |                       |                   |         |             |          | 3 registros encontrados |
|---------------------|-----------|---------|-------|--------------------------|------------------------|------------------------|------------|------------|------------------|----------------------------------------------------------------------------------------------------|--------------------|---------------------|------------|-----------------------|-------------------|---------|-------------|----------|-------------------------|
| Tipo de<br>Relación | Profesión | Empresa | Cargo | Antigüedad (En<br>meses) | Salario<br>mensual(\$) | Otros<br>ingresos (\$) | Teléfono   | Móvil      | Primer<br>Nombre | Segundo<br>Nombre                                                                                                    | Primer<br>Apellido | Segundo<br>Apellido | Fallecido? | Fecha de<br>defunción | Convive<br>con él | Estudia | Institución | Eliminar | Editar                  |
| Abuelo(a) N//       | l/Α       | N/A     | N/A   |                          | N/A                    | N/A                    | 3102064306 | 3016807952 | Since_           | Concession in the local division of the local division of the loca | Carrie .           | a stille            | No         |                       | Si                | No      |             | 3        | ۵                       |
|                     |           |         |       |                          |                        |                        |            |            |                  |                                                                                                    |                    |                     |            |                       |                   |         |             | -        | -                       |

abajo

Acudientes

**ii. CASO 2:** Si después de ingresar el tipo de documento y el número del documento la persona no está en las bases de datos académicas, el sistema le va a mostrar el siguiente aviso y debe hacer clic en sí.

| ÷ | $\rightarrow$       | C                 | 25 eiadigital.pruebas.eia.edu.co/extranet/solicitudBecalnfoFamili | ar.do?idPersona=1 | 83183&idCaracterizacio | n=5                   |                |                       |        |  |  |
|---|---------------------|-------------------|-------------------------------------------------------------------|-------------------|------------------------|-----------------------|----------------|-----------------------|--------|--|--|
|   |                     |                   |                                                                   | Foto              | Datos personales       | Información académica | Grupo familiar | Información económica | Bienes |  |  |
|   | ⊞ Infe              | ormacio           | ión de los padres y grupo familiar                                |                   |                        |                       |                |                       |        |  |  |
|   | * Tipo D<br>* Docun | locument<br>nento | nto                                                               |                   | Céeda<br>78459925      |                       |                |                       |        |  |  |
|   |                     |                   |                                                                   |                   |                        | Desea  <br>Si         | ngresarlo?     |                       |        |  |  |

• Ingrese todos los datos solicitados por el formulario que le sale en la ventana emergente

| Estado             |   |                  |                         |   |                       |
|--------------------|---|------------------|-------------------------|---|-----------------------|
| Tercero            | ~ |                  |                         |   |                       |
| Primer Nombre      |   | Segundo Nombre   | * Primer Apellido       |   | Segundo Apellido      |
| Documento          |   | * Tipo Documento | Ciudad Expedición       |   |                       |
| 78456925           |   | Cédula 🗸         | Otro - Otro - Otro      | ~ |                       |
| Teléfono           |   | * E-mail         | * Estado Civil          |   | * Fecha de Nacimiento |
|                    |   |                  | CASADO(A)               | ~ |                       |
| RH                 |   | Género           | * Estrato Socioeconómic | 0 |                       |
| A-                 | ~ | FEMENINO V       | ESTRATO 1               | ~ |                       |
| ugar de Nacimiento |   |                  |                         |   |                       |
| * País             |   | * Departamento   |                         |   |                       |
|                    |   |                  |                         |   |                       |
| * Ciudad           |   |                  |                         |   |                       |
|                    |   | Cambiar          |                         |   |                       |
| lesidencia         |   |                  |                         |   |                       |
| * País             |   | * Departamento   |                         |   |                       |

- Para ingresar el lugar de nacimiento y la residencia debe hacer clic en el botón de **Cambiar**
- Cuando ingrese todos los datos haga clicen Guardar

| Teléfono             | * E-mail                 | * Estado Civil  |                          | * Fecha de Nacimiento |  |  |
|----------------------|--------------------------|-----------------|--------------------------|-----------------------|--|--|
| 3137547452           | liliana.ochoa@eia.edu.co | d DIVORCIADO(   | A) 🗸                     | 07/10/2024            |  |  |
| RH                   | Género                   | * Estrato Socio | económico                |                       |  |  |
| A- 🗸                 | MASCULINO                | ✓ ESTRATO 1     | ~                        |                       |  |  |
| ugar de Nacimiento   |                          |                 |                          |                       |  |  |
| * País               | * Departar               | mento           |                          |                       |  |  |
| Colombia             | ANTIOQU                  | UIA             |                          |                       |  |  |
| * Ciudad             |                          |                 |                          |                       |  |  |
| Abejorral            | Cambiar                  |                 |                          |                       |  |  |
| Residencia           |                          |                 |                          |                       |  |  |
| * País               | * Departar               | mento           |                          |                       |  |  |
| Colombia             | ANTIOQU                  | UIA             |                          |                       |  |  |
| * Ciudad             |                          |                 |                          |                       |  |  |
| Abejorral            | Cambiar                  |                 |                          |                       |  |  |
| Dirección Residencia |                          |                 |                          |                       |  |  |
| Número Letra         | Número<br>Se 🗸 0         | Letra Número    | Otras<br>características |                       |  |  |
|                      |                          |                 |                          | Guardar Salir         |  |  |
|                      |                          |                 |                          |                       |  |  |

• Para guardar al nuevo integrante del grupo familiar haga clic en guardar y en salir

| Perfil Tercero     |   |                  |                         |              |   |                                  |   |                       |
|--------------------|---|------------------|-------------------------|--------------|---|----------------------------------|---|-----------------------|
| Estado             |   |                  |                         |              |   |                                  |   |                       |
| Tercero            | ~ |                  |                         |              |   |                                  |   |                       |
| Primer Nombre      |   | Segundo Nombre   |                         |              |   | * Primer Apellido                |   | Segundo Apellido      |
| luan               |   | pablo            |                         |              |   | zuluaga                          |   | londoño               |
| Documento          |   | * Tipo Documento |                         |              |   | Cludad Expedición                |   |                       |
| 78456925           |   | Cédula           |                         |              | ~ | Colombia - ANTIOQUIA - Abejortal | ~ |                       |
| Teléfono           |   | * E-mail         |                         |              |   | * Estado Civil                   |   | * Fecha de Nacimiento |
| 137547452          |   | Iliana.ochoa@eia | Iliana.ochoa@eia.edu.co |              |   | DIVORCIADO(A)                    | ~ | 07/10/2024            |
| RH                 |   | Género           |                         |              |   | * Estrato Socioeconômico         |   |                       |
| A-                 | ~ | MASCULINO        |                         | ,            | ~ | ESTRATO 1                        | ~ |                       |
| ugar de Nacimiento |   |                  |                         |              |   |                                  |   |                       |
| * Pais             |   |                  | -                       | Departamento |   |                                  |   |                       |
| Colombia           |   |                  |                         | ANTIOQUIA    |   |                                  |   |                       |
| * Cludad           |   |                  |                         |              |   |                                  |   |                       |
| Abejorral          |   | Cambiar          |                         |              |   |                                  |   |                       |
| esidencia          | _ |                  |                         |              |   |                                  |   |                       |
| " Pais             |   |                  | -                       | Departamento |   |                                  |   |                       |
| Colombia           |   |                  |                         | ANTIOQUIA    |   |                                  |   |                       |
| * Cludad           |   |                  |                         |              |   |                                  |   |                       |
| Abejorral          |   | Cambiar          |                         |              |   |                                  |   |                       |

• Cierre la ventana emergente y vuelva a la pestaña de **Grupo Familiar, haga clic** otra vez en nuevo y busque el documento que acaba de guardar en el sistema

|                                         | Foto Datos personales Informació    | n académica Grupo familiar Información económi               | ica Bienes |                     |   |
|-----------------------------------------|-------------------------------------|--------------------------------------------------------------|------------|---------------------|---|
| ormación de los padres y grupo familiar |                                     |                                                              |            |                     |   |
|                                         | Para añadir un nuevo referido, de c | lic en nuevo para ingresarlo, sino aplica para el caso poner | N/A        |                     |   |
| o de Relación                           | Nivel de Estudio                    | Profesión                                                    |            | Empresa             |   |
| Seleccione 👻                            | Seleccione 🗸                        |                                                              |            |                     |   |
| rgo                                     | Antigüedad (En meses)               | Salario mensual(\$)                                          |            | Otros ingresos (\$) |   |
|                                         |                                     |                                                              |            |                     |   |
| vil                                     | Fallecido?                          | Fecha de defunción                                           |            | Convive con él      |   |
|                                         | No 👻                                |                                                              | 132        | No                  | ~ |
| udia                                    | Institución                         |                                                              |            |                     |   |
| ~                                       | Select an Option                    | Ŧ                                                            |            |                     |   |
|                                         |                                     |                                                              |            |                     |   |

# • En ese momento le va a salir el aviso que el documento ingresado ya existe, haga clic en **Si**

| → Ø Es eiadigital.pruebas.eia.edu.co/extranet/solicitudBecalnt | oFamiliar.do?idPersona=1831838idGaracterizacion=5                                                                                                    | ९ 🛧 💷 🕕 |
|----------------------------------------------------------------|----------------------------------------------------------------------------------------------------|---------|
|                                                                | Foto Datos personales información académica Citupo familiar Información económica Bianes                                                                                                    |         |
| III Información de los padres y grupo familiar                 |                                                                                                    |         |
| 17. 0                                                          | Céde                                                                                                    | ~       |
| * Documento                                                    | 52476579                                                                                                    |         |
|                                                                | El documento ingresado existe,<br>¿Desa seleccionar la persona?                                                                                                    |         |
|                                                                | St. No.                                                                                                    |         |
|                                                                |                                                                                                    |         |
|                                                                |                                                                                                    |         |
| 202                                                            | 40 Todos los Derechos Reservados Educatic - Comunica V07102024.01/861180 AJUSTES PARA APERTURA DE SOLICITUD DE RECA) - Deversor de Comunica V07102024.01/861180 AJUSTES PARA APERTURA DE SOLICITUD DE RECA) - Deversor de Comunica V07102024.01/861180 AJUSTES PARA APERTURA DE SOLICITUD DE RECA) - Deversor de Comunica V07102024.01/861180 AJUSTES PARA APERTURA DE SOLICITUD DE RECA) - Deversor de Comunica V07102024.01/861180 AJUSTES PARA APERTURA DE SOLICITUD DE RECA) - Deversor de Comunica V07102024.01/861180 AJUSTES PARA APERTURA DE SOLICITUD DE RECA) - Deversor de Comunica V07102024.01/861180 AJUSTES PARA APERTURA DE SOLICITUD DE RECA) - Deversor de Comunica V07102024.01/861180 AJUSTES PARA APERTURA DE SOLICITUD DE RECA) - Deversor de Comunica V07102024.01/861180 AJUSTES PARA APERTURA DE SOLICITUD DE RECA) - Deversor de Comunica V07102024.01/861180 AJUSTES PARA APERTURA DE SOLICITUD DE RECA) - Deversor de Comunica V07102024.01/861180 AJUSTES PARA APERTURA DE SOLICITUD DE RECA) - Deversor de Comunica V07102024.01/861180 AJUSTES PARA APERTURA DE SOLICITUD DE RECA) - Deversor de Comunica V07102024.01/861180 AJUSTES PARA APERTURA DE SOLICITUD DE RECA) - DEversor de Comunica V07102024.01/861180 AJUSTES PARA APERTURA DE SOLICITUD DE RECA) - DEversor de Comunica V07102024.01/861180 AJUSTES PARA APERTURA DE SOLICITUD DE RECA) - DEversor de Comunica V07102024.01/861180 AJUSTES PARA APERTURA DE SOLICITUD DE RECA) - DEVERSOR APERTURA DE SOLICITUD DE RECA) - DEVERSOR APERTURA DE SOLICITUD DE RECA) - DEVERSOR APERTURA DE SOLICITUD DE RECA) - DEVERSOR APERTURA DE SOLICITUD DE RECA) - DEVERSOR APERTURA DE SOLICITUD DE RECA) - DEVERSOR APERTURA DE SOLICITUD DE RECA) - DEVERSOR APERTURA DE SOLICITUD DE RECA) - DEVERSOR APERTURA DE SOLICITUD DE RECA) - DEVERSOR APERTURA DE SOLICITUD DE RECA) - DEVERSOR |         |

- El sistema le traerá el nombre de la persona que sale asociada a ese número de documento, posterior a eso debe seguir diligenciando los datos, en caso de no tener empleo escribir N/A y en los campos de Antigüedad (En meses), Salario mensual(\$) y Otros ingresos (\$) dejarlos en blanco
- Cuando llene los campos haga clic en Guardar

|               |                                   |        | Foto        | Datos personales     | Información académica      | Grup         | o familiar        | Información económica    | Bienes  |           |            |   |
|---------------|-----------------------------------|--------|-------------|----------------------|----------------------------|--------------|-------------------|--------------------------|---------|-----------|------------|---|
| III Informaci | ón de los padres y grupo fan      | illiar |             |                      |                            |              |                   |                          |         |           |            |   |
|               |                                   |        |             | Para añadir un nuevo | referido, de clic en nuevo | para ingresa | arlo, sino aplica | a para el caso poner N/A |         |           |            |   |
| Nombre F      | Referido                          |        |             |                      |                            | D            | ocumento          |                          |         |           |            |   |
| Garcia        |                                   |        |             |                      |                            | 5247         | 76579             |                          |         |           |            |   |
| Tipo de R     | Tipo de Relación Nivel de Estudio |        |             |                      | P                          | Profesión    |                   |                          | Empresa | Empresa   |            |   |
|               | Abuelo(a)                         | ~      |             | Basica primaria      | *                          |              | N/A               |                          |         |           | N/A        |   |
| Cargo         |                                   |        | Antigüeda   | ad (En meses)        |                            | S            | alario mensua     | l(\$)                    |         | Otros ing | resos (\$) |   |
|               | N/A                               |        |             |                      |                            |              |                   |                          |         |           |            |   |
| Móvil         |                                   |        | Fallecido   | ?                    |                            | F            | echa de defun     | ción                     |         | Convive   | con él     |   |
|               | 3016807952                        |        |             | No                   | ~                          |              |                   |                          |         |           | SI         | ~ |
| Estudia       |                                   |        | Institución | n                    |                            |              |                   |                          |         |           |            |   |
|               | No                                | ~      |             | Select an Option     | •                          |              |                   |                          |         |           |            |   |
| Anufientes    |                                   |        |             |                      |                            | Nuevo        |                   |                          |         | -         | Guardar    |   |

 El sistema le debe traer a la persona que guardó en la parte de abajo

|           |           |         |       |                |             |               |            |            |        |                                                                                                    |          |          |            |           |         |         |             |          | 3 registros encontrados |
|-----------|-----------|---------|-------|----------------|-------------|---------------|------------|------------|--------|----------------------------------------------------------------------------------------------------|----------|----------|------------|-----------|---------|---------|-------------|----------|-------------------------|
| Tipo de   | Profesión | Empresa | Cargo | Antigüedad (En | Salario     | Otros         | Teléfono   | Móvil      | Primer | Segundo                                                                                                    | Primer   | Segundo  | Fallecido? | Fecha de  | Convive | Estudia | Institución | Eliminar | Editar                  |
| Relación  |           |         |       | meses)         | mensual(\$) | ingresos (\$) |            |            | Nombre | Nombre                                                                                                    | Apellido | Apellido |            | defunción | con él  |         |             |          |                         |
| Abuelo(a) | N/A       | N/A     | N/A   |                | N/A         | N/A           | 3102064306 | 3016807952 | mines. | Concession in the local division of the local division of the loca | Castle . | a till a | No         |           | Si      | No      |             | <b>3</b> | 3                       |

**10.** En la pestaña de **Información Económica**, solo la debe llenar si tiene apoyo económico diferente a sus padres, por ejemplo un tio que lo apoya económicamente

Nota en caso de no contar con otro apoyo haga clic en N/A y siga con el formulario en Bienes.

• En caso de tener a otra persona que lo apoye económicamente haga diligencie todos los campos solicitados y haga clic en guardar

|                                                                                | Foto | Datos personales | Información académica        | Grupo familiar | Información económi | ica | Bienes                                |     |
|--------------------------------------------------------------------------------|------|------------------|------------------------------|----------------|---------------------|-----|---------------------------------------|-----|
| III Información ayuda económica diferentes a los padres                        |      |                  |                              |                |                     |     |                                       |     |
| □ N/A (Marque esta opción si no recibe ayuda económica diferente a sus padres) |      |                  |                              |                |                     |     |                                       |     |
| * Nombre completo                                                              |      | * Pare           | entesco                      |                |                     |     | Empleado                              |     |
|                                                                                |      |                  |                              |                |                     |     | No                                    | ~   |
| Jubilado                                                                       |      | Empr             | esa dónde labora actualmente |                |                     |     | Cargo                                 |     |
| No                                                                             | ~    |                  |                              |                |                     |     |                                       |     |
| Cuántas personas tiene a su cargo?                                             |      | teléfo           | no                           |                |                     |     | Celular                               |     |
| 0                                                                              |      |                  |                              |                |                     |     |                                       |     |
| Salario mensual(\$)                                                            |      | * Otro           | os ingresos (\$)             |                |                     |     | * Valor total de la contribución (\$) |     |
| 0                                                                              |      | 0                |                              |                |                     |     | 0                                     |     |
|                                                                                |      |                  |                              |                |                     |     | Guard                                 | tar |
|                                                                                |      |                  |                              |                |                     |     |                                       |     |

#### 11. En la pestaña de Bienes

Acudientes

• Si no cuenta con **ningún** bien como inmobiliario o con vehículos **marque el check box en Ninguno** 

|                                 | Foto Datos persona | ales Información académica | Grupo fa      | amiliar Información económica | Biones 👼            |  |  |  |  |  |
|---------------------------------|--------------------|----------------------------|---------------|-------------------------------|---------------------|--|--|--|--|--|
| 🆽 Bienes familiares y vehículos |                    |                            |               |                               |                     |  |  |  |  |  |
| C Ninguno                       |                    |                            |               |                               |                     |  |  |  |  |  |
| 🛓 Bienes familiares             |                    |                            |               |                               |                     |  |  |  |  |  |
| Tipo de vivienda                |                    |                            |               | Valor comercial               |                     |  |  |  |  |  |
| Seleccione                      |                    |                            | ·             |                               |                     |  |  |  |  |  |
| Tipo de título valores          |                    |                            |               | Valor del título              |                     |  |  |  |  |  |
| Seleccione                      |                    |                            |               |                               |                     |  |  |  |  |  |
|                                 |                    | Ningur                     | na fila encor | strada                        | Añadr               |  |  |  |  |  |
| Le Vehiculo(s)                  |                    |                            |               |                               |                     |  |  |  |  |  |
| Tipo de vehículo                |                    | Marca del vehiculo         |               |                               | Modelo del vehiculo |  |  |  |  |  |
| Seleccione                      | ~                  |                            |               |                               |                     |  |  |  |  |  |
| Cilindraje del vehículo         |                    | Valor comercial            |               |                               |                     |  |  |  |  |  |
|                                 |                    |                            |               |                               | Añadir              |  |  |  |  |  |
|                                 |                    | Ningur                     | na fila encor | ntrada                        |                     |  |  |  |  |  |

• Si cuenta con Bienes Familiares y/o Vehículos, llene la información solicitada las veces que sea necesaria y finalmentehaga clic en guardar

|                                   | Foto Datos persor | nales Información académica | Grupo         | familiar Información económica | Bienes 👼            |
|-----------------------------------|-------------------|-----------------------------|---------------|--------------------------------|---------------------|
| III Bienes familiares y vehiculos |                   |                             |               |                                |                     |
| Ninguno                           |                   |                             |               |                                |                     |
| ≜ Bienes familiares               |                   |                             |               |                                |                     |
| Tipo de vivienda                  |                   |                             |               | Valor comercial                |                     |
| Seleccione                        |                   |                             | ~             |                                |                     |
| Tipo de título valores            |                   |                             |               | Valor del título               |                     |
| Seleccione                        |                   |                             | ~             |                                |                     |
| L Vehiculo(s)                     |                   | Ning                        | una fila enco | ntrada                         |                     |
| Tipo de vehículo                  |                   | Marca del vehículo          |               |                                | Modelo del vehiculo |
| Seleccione                        | ~                 |                             |               |                                |                     |
| Cilindraje del vehículo           |                   | Valor comercial             |               |                                |                     |
|                                   |                   | Ning                        | una fila enco | intrada                        | Afladir             |

12. Despues de haber llenado todo el formulario, se le va aactivar una pestaña con una impresora en donde podrá ver en un PDF el resumen de toda la información

|                                 | Foto | Datos personales | Información académica | Grupo familiar | Información económica | Bienes |  |
|---------------------------------|------|------------------|-----------------------|----------------|-----------------------|--------|--|
| I Bienes familiares y vehículos |      |                  |                       |                |                       |        |  |
| Ninauno                         |      |                  |                       |                |                       |        |  |

NOTA: EN EL MOMENTO QUE TERMINE DE LLENAR EL FORMULARIO SOLICITUD DE BECA DEBE HACER CLIC EN EL ÍCONO I/HOJA DE VIDA/HOJA DE VIDA UBICADO AL LADO IZQUIERDA DE SU PANTALLA E INGRESAR SOLICITUD PARA ADJUNTAR DOCUMENTOS SOLICITADOS

## INGRESO DE DOCUMENTOS

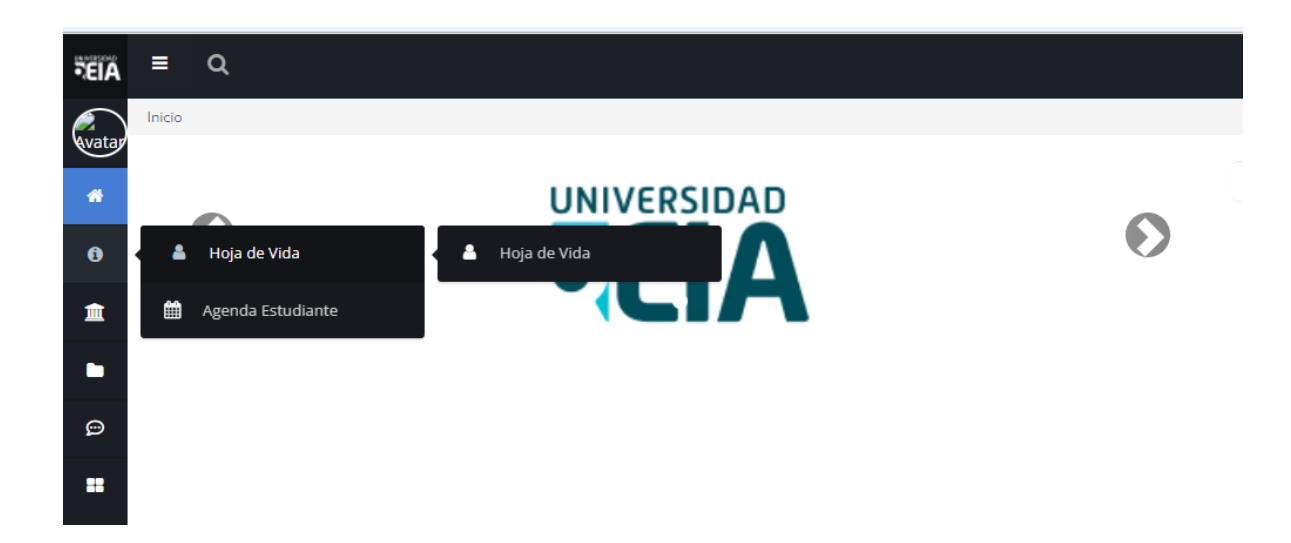

| FEIA   | E Q                                 |                                 |  |  |  |  |  |
|--------|-------------------------------------|---------------------------------|--|--|--|--|--|
| Avatar | Info. → Hoja de Vida → Hoja de Vida |                                 |  |  |  |  |  |
|        | Personal Acudientes Complement      | ria Pruebas de Estado Académica |  |  |  |  |  |
| ĩ      | Membresías Referencias Perfil Pro   | fesional Hobbies Reconocimiento |  |  |  |  |  |
| i      |                                     |                                 |  |  |  |  |  |
| Â      | 🏜 Perfil                            |                                 |  |  |  |  |  |
| -      | Avatar                              | Información Personal            |  |  |  |  |  |
|        |                                     | (*) Campos Obligatorios         |  |  |  |  |  |
|        |                                     |                                 |  |  |  |  |  |
|        |                                     | Tipo Documento                  |  |  |  |  |  |
|        | Modificar Contraseña                | Documento                       |  |  |  |  |  |
|        | Ingreser Solicitud                  | Primer Nombre                   |  |  |  |  |  |
|        | Hoja de Vida                        | Segundo Nombre                  |  |  |  |  |  |
|        |                                     | Primer Apellido                 |  |  |  |  |  |
|        |                                     | Segundo Apellido                |  |  |  |  |  |
|        |                                     | Correo Institucional pri        |  |  |  |  |  |

1. Elija el programa académico en el que se encuentra matriculado o en el que se va a matricular y elija beca y el beneficio al que se va a postular (en este caso EIA por situación socioeconómica)

| ∃Ingresar Solicitud                     |      |
|-----------------------------------------|------|
| Programa                                | ento |
| Seleccione 🗸                            |      |
| Selectione                              |      |
| Ciberseguridad 2024-1                   |      |
| Desarrollo de Videojuegos 2024-1        |      |
| feria de servicios institucionales 2023 |      |
| Ingeniería Mecatrónica                  |      |
| Inteligencia Artificial Aplicada 2024-1 |      |
| Investigación en robótica ASIMOV 2024-1 |      |
| Matemáticas para la U.                  |      |
| MUÉVETE Y ACTIVATE                      |      |
| MUÉVETE Y ACTIVATE (GIMNASIO 2)         |      |
| Semillero VEX Robotics                  |      |
| ista de Documentos Entregados           |      |
| inguna fila encontrada                  |      |

| ⊞Ingresar Solicitud              |                        |                                                 |    |
|----------------------------------|------------------------|-------------------------------------------------|----|
| Programa                         |                        |                                                 |    |
| Seleccione                       |                        |                                                 | ,  |
| Beneficio                        |                        |                                                 |    |
| Seleccione                       |                        | · · · · · · · · · · · · · · · · · · ·           | Į. |
| Seleccione                       |                        |                                                 |    |
| ElA por situación socioeconómica |                        |                                                 |    |
|                                  | *Documentos Requeridos | Archivo (Imagen en formato gif, jpg, pdf)       |    |
|                                  | Seleccione             | Seleccionar archivo Ningún archivo seleccionado |    |
|                                  |                        | Ingresar                                        |    |
| Lista de Documentos Entregados   |                        |                                                 |    |

- 2. Ingrese todos los documentos que se le solicitan, es importante que adjunte los obligatorios ya que sin ellos no puede continuar con el proceso.
- 13. Tenga en cuenta que el documento debe ser con extensión de PDF, GIF O JPG, sino no lo va a dejar adjuntar
- 14. Al seleccionar el documento haga clic en Ingresar

| ⊞Ingresar Solicitud                                                                                                    |                                                                                                    |      |
|----------------------------------------------------------------------------------------------------|----------------------------------------------------------------------------------------------------|------|
| Beneficio                                                                                                    |                                                                                                    | *    |
|                                                                                                    |                                                                                                    |      |
| EIA por situación socioeconomica                                                                                                    |                                                                                                    | Ě.   |
|                                                                                                    | Formulario Solicitud de beca                                                                                                    |      |
| Beneficio: EIA por situación socioeconómica                                                                                                    |                                                                                                    |      |
| Descripción: La beca es un descuento del valor d<br>valor del semestre académico en la Universidad. A<br>momento puntual de la vida del estudiante y la fan<br>todo el tiempo de estudio, es un gesto de solidarid<br>Vigencia: # fijo de semestres (1)<br>Aplica descuento para inscripciones: NO | e la matrícula otorgado a aquellos estudiantes que mediante estudio socioeconómico demuestren dificultades para pagar la totalidad del<br>plica tanto para estudiantes activos como para aquellos ingresan por primera vez a la Institución. La beca pretende ser una ayuda en un<br>lilia, ser un apoyo en circunstancias difíciles. No es un reconocimiento a los buenos resultados académicos, ni un derecho adquirido por<br>ad y responsabilidad universitaria. | 1    |
| Aplica descuento para matricula: 5.0 %/-                                                                                                    |                                                                                                    |      |
| (*)Campos Obligatorios                                                                                                    | Documentos Requeridos Archivo (Imagen en formato gif, jpg, pdf)                                                                                                    | L    |
|                                                                                                    | Seleccione Seleccionar archivo Ningún archivo seleccionado                                                                                                    |      |
|                                                                                                    | Seleccione CARTA LABORAL, NO MAYOR A 30 DÍAS Ingresar                                                                                                    | L    |
| Lista de Documentos Entregados                                                                                                    | CARTA SOLICITUD BECA (Obligatorio)                                                                                                    |      |
| Ninguna fila encontrada                                                                                                    | CERTIFICADO LABORAL                                                                                                    |      |
|                                                                                                    | COPIA SERVICIOS PÚBLICOS (Obligatorio)                                                                                                    | _    |
| Debe ingresar todos los documentos requeridos                                                                                                    | DECLARACION DE RENTA (Obligatorio)                                                                                                    |      |
|                                                                                                    | EXTRACTO DANCARIO DE CUENTA DE ARIORROS O CUENTA                                                                                                    |      |
|                                                                                                    | PADRES O ACIDIENTES DESEMPLEADOS                                                                                                    | ~    |
|                                                                                                    | PADRES O ACUDIENTES EMPLEADOS                                                                                                    |      |
|                                                                                                    | PADRES O ACUDIENTES INDEPENDIENTES Cer                                                                                                    | rrar |
|                                                                                                    | PADRES O ACUDIENTES JUBILADOS                                                                                                    |      |
|                                                                                                    | SOPORTE SISBÉN                                                                                                    |      |
|                                                                                                    | VIVIENDA EN AMORTIZACIÓN DE PRÉSTAMO                                                                                                    |      |
| 1                                                                                                    |                                                                                                    | _    |

- Cuando agregue todos los documentos se le va a habilitar el botón de **SOLICITAR BENEFICIO**
- 3. Haga clic en Solicitar beneficio

| ⊞Ingresar Solicitud                                                                                                    |                                                                                                    |                                                                |                                                                                                    |                                                                                                    |
|----------------------------------------------------------------------------------------------------|----------------------------------------------------------------------------------------------------|----------------------------------------------------------------|----------------------------------------------------------------------------------------------------|----------------------------------------------------------------------------------------------------|
|                                                                                                    |                                                                                                    | Formu                                                          | nano Solicitud de Deca                                                                                                    |                                                                                                    |
| Beneficio: EIA por situación socioecon                                                                                                    | ómica                                                                                                    |                                                                |                                                                                                    |                                                                                                    |
| Descripción: La beca es un descuento<br>valor del semestre académico en la Uni<br>momento puntual de la vida del estudia<br>todo el tiempo de estudio, es un gesto d | o del valor de la matrícula otorgado<br>iversidad. Aplica tanto para estudia<br>nte y la familia, ser un apoyo en cir<br>de solidaridad y responsabilidad un | a aquellos e<br>antes activos<br>rcunstancias<br>niversitaria. | studiantes que mediante estudio socioeconómico demues<br>como para aquellos ingresan por primera vez a la Instituci<br>difíciles. No es un reconocimiento a los buenos resultado: | tren dificultades para pagar la totalidad de<br>ón. La beca pretende ser una ayuda en ur<br>s académicos, ni un derecho adquirido por |
| Vigencia: # fijo de semestres (1)                                                                                                    |                                                                                                    |                                                                |                                                                                                    |                                                                                                    |
| Aplica descuento para inscripciones                                                                                                    | : NO                                                                                                    |                                                                |                                                                                                    |                                                                                                    |
| Aplica descuento para matrícula: 5.0                                                                                                    | %/-                                                                                                    |                                                                |                                                                                                    |                                                                                                    |
|                                                                                                    |                                                                                                    |                                                                |                                                                                                    |                                                                                                    |
| (*)Campos Obligatorios                                                                                                    |                                                                                                    |                                                                |                                                                                                    |                                                                                                    |
|                                                                                                    | Documentos Requerid                                                                                                    | dos                                                            | Archivo (Imagen en formato gif, jpg, pdf)                                                                                                    |                                                                                                    |
|                                                                                                    | Seleccione                                                                                                    | ~                                                              | Seleccionar archivo Ningún archivo seleccionado                                                                                                    |                                                                                                    |
|                                                                                                    |                                                                                                    |                                                                | Ingresar                                                                                                    |                                                                                                    |
| Lista de Documentos Entregados                                                                                                    |                                                                                                    |                                                                | ingresor                                                                                                    |                                                                                                    |
| Nombre del Docu                                                                                                    | mento                                                                                                    |                                                                | Nombre del Archivo                                                                                                    | Fecha Vencimiento Descargar Elimin                                                                                                    |
| CARTA SOLICITUD BECA                                                                                                    |                                                                                                    | EntregablesXRoIXSprint.pdf                                     |                                                                                                    | ± 💼                                                                                                    |
| COPIA SERVICIOS PÚBLICOS                                                                                                    | Entre                                                                                                    | EntregablesXRolXSprint.pdf                                     |                                                                                                    | ± 💼                                                                                                    |
| DECLARACIÓN DE RENTA                                                                                                    | Entre                                                                                                    | EntregablesXRolXSprint.pdf                                     |                                                                                                    |                                                                                                    |
|                                                                                                    |                                                                                                    |                                                                |                                                                                                    |                                                                                                    |
| Ingrocar justificaci                                                                                                    | ón                                                                                                    |                                                                |                                                                                                    |                                                                                                    |
| Justificación:                                                                                                    |                                                                                                    |                                                                |                                                                                                    |                                                                                                    |
|                                                                                                    |                                                                                                    |                                                                |                                                                                                    |                                                                                                    |
|                                                                                                    |                                                                                                    |                                                                | Solicitar Beneficio                                                                                                    |                                                                                                    |
|                                                                                                    |                                                                                                    |                                                                |                                                                                                    | _                                                                                                    |
|                                                                                                    |                                                                                                    |                                                                |                                                                                                    | Cer                                                                                                    |
|                                                                                                    |                                                                                                    |                                                                |                                                                                                    |                                                                                                    |

**4.** Al hacer clic le va a salir un aviso de **"Su solicitud se encuentra en Trámite,** deberá esperar a que el área de Bienestar se comunique con usted.

|                                      | Seleccione | Seleccionar archivo Ningún archivo seleccionado |                   |           |          |
|--------------------------------------|------------|-------------------------------------------------|-------------------|-----------|----------|
|                                      |            | Ingresar                                        |                   |           |          |
| .ista de Documentos Entregados       |            |                                                 |                   |           |          |
| Nombre del Documento                 |            | Nombre del Archivo                              | Fecha Vencimiento | Descargar | Eliminar |
| CARTA SOLICITUD BECA                 |            | EntregablesXRolXSprint.pdf                      |                   | *         | Û        |
| COPIA SERVICIOS PÚBLICOS             |            | EntregablesXRolXSprint.pdf                      |                   | *         | Û        |
| DECLARACIÓN DE RENTA                 |            | EntregablesXRolXSprint.pdf                      |                   | *         | ŵ        |
|                                      |            |                                                 |                   |           |          |
|                                      |            |                                                 |                   |           |          |
| Su solicitud se encuentra en tramite |            |                                                 |                   |           |          |
|                                      |            |                                                 |                   |           |          |
|                                      |            |                                                 |                   |           |          |